### SB-10045019-2141

IMPORTANT INFORMATION

Please inform and provide a copy of this document to every person in your dealership with campaign-related responsibilities, including Service, Parts and Accounting personnel. By law, dealers must correct, prior to delivery for sale or lease, any vehicle that fails to comply with an applicable Federal Motor Vehicle Safety Standard or that contains a defect relating to motor vehicle safety. **If you have questions regarding this or any other campaign, please contact Warranty.** 

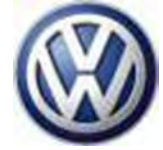

# **Customer Satisfaction Campaign**

# Code: 91i9

## Subject: 2012 Model Year Volkswagen Vehicles with RI RNS 510 Radio w/Navigation System Radio Software Update UNITED STATES ONLY

June 28, 2012

#### **Revision Summary**

Information for ordering additional CDs has changed.

#### **Problem Description**

Customer satisfaction issues with software level 2625 in the RNS 510 radio w/ navigation system.

#### **Corrective Action**

Install new system software to address customer satisfaction issues and add new features and functions.

#### **IMPORTANT!**

The new system software improves voice control accuracy, but restricts voice control function to the telephone only.

Original voice control for functions like the radio, CD, etc, can be reinstated through coding; however if this is done there will be no improvement to voice control accuracy for any function.

Please ensure that you have explained this to your customer BEFORE performing this action.

#### VIN Ranges & Production Dates

NOTE:

- ElsaWeb is the only valid campaign inquiry/verification source. Check ElsaWeb on the day the campaign work will be performed to verify vehicle eligibility for the repair in order to receive claim payment consideration. Campaign status must show "open".
- If this repair appears to have already been performed, or if a Campaign Completion label is present on the vehicle but the code still shows open in ElsaWeb, contact Warranty before proceeding further. Another dealer may have recently performed this repair but not yet entered a claim for it in the system.
- ElsaWeb may also show additional open action(s); if so, inform your customer - this work can be done while the vehicle is in for this campaign.

Contact Warranty if you have any questions.

#### U.S.A.

June 2012

#### 2012 Passat

1VW\_\_\_A3\_CC00025 - 1VW\_\_\_A3\_CC035941 Production date: January 25, 2011 – December 16, 2011

#### 2012 Tiguan

WVG\_\_\_AX\_CW000017 - WVG\_\_\_AX\_CW545895 Production date: June 24, 2011 – November 28, 2011

2012 EOS

WVW\_\_\_AH\_CV005043 - WVW\_\_\_AH\_CV015486 Production date: May 26, 2011 – November 22, 2011 2012 CC

REVISION

WVW\_\_\_AN\_CE511646 - WVW\_\_\_AN\_CE552626 Production date: May 23, 2011 – December 12, 2011

**NOTE:** The VIN range is a general range of vehicles that may be included in the Campaign. Not every vehicle within the VIN range may be included since it may depend on the production date, transmission or engine build date. Always verify ElsaWeb for campaign eligibility on a vehicle.

#### Allocation Report of Affected Vehicles

Electronic allocation lists will be posted under My Dealership Reports on the VW Hub on or about April 10, 2012. A list will not be posted for dealers who have no affected vehicles.

#### Parts Information and Allocation

- The software update for this action is done via CD. Two (2) CDs (part number RNS510FLSH3690) have been shipped to dealers along with technical bulletin #2027965.
- Additionally, an allocation of replacement RNS 510 radio manuals will be sent to dealers prior to customer notification.

After your initial allocation of radio manuals is depleted, they may be ordered at no cost via the Compliance Label Ordering Portal at <u>www.vwhub.com</u>.

When placing your order for additional RNS 510 radio manual, please ensure you are ordering the following part number: **122.5N6.N51.23** 

Replacement CDs can be ordered from the Volkswagen Technical Literature Ordering Center at www.vw.techliterature.com.

#### **Owner Notification Mailing**

On or about April 10, 2012 the customer mailing will take place. Sample copies of the owner letters are enclosed.

#### Campaign Expiration Date

This action expires on April 30, 2014. Vehicles repaired under this action must have the work completed on or before April 30, 2014 to be eligible for payment. **Work performed after April 30, 2014 will not be eligible for payment**. Dealers should keep this expiration date in mind when scheduling customer repairs for this action.

#### Campaign Completion Labeling Guidelines

Vehicles repaired under this action must be identified with a campaign completion label (part number CAMP 010 000). <u>Labels</u> can be ordered at no cost online via the Compliance Label Ordering portal at <u>www.vwhub.com</u>.

#### **Claim Entry Procedure**

Immediately upon completion of the repair work, enter the Applicable Criteria ID and Repair Operation from the following chart. **The Applicable Criteria ID is shown in ElsaWeb**. Claims will only be paid for vehicles that show this campaign open in ElsaWeb <u>on the day of the repair</u>. To help ensure prompt and proper payment, attach the screen print to the repair order.

| Saga Claim Entry Procedure                                                                                                    |                                                                |
|----------------------------------------------------------------------------------------------------|----------------------------------------------------------------|
| Check ElsaWeb to determine if this campaign is open.                                                                                      |                                                                |
| Service No.: 91i9<br>Damage Code: 0099                                                                                                    |                                                                |
| Parts Manufacturer                                                                                                    |                                                                |
| <b>Removed part:</b> Use vendor code <b>WWO</b><br>Sold vehicle = 7 10<br>Unsold vehicle = 7 90                                           |                                                                |
| Accounting Instructions                                                                                                    |                                                                |
| Criteria 01 or criteria 02                                                                                                    |                                                                |
| Check RNS 510 software, updated software present,                                                                                         | no further work required                                       |
| Repair operation: 0183 00 99 10 T.U.                                                                                                    |                                                                |
| -OR-                                                                                                    |                                                                |
| Update RNS 510 software and install new RNS 510 r                                                                                         | adio manual                                                    |
| Repair operation: 9112 25 99 90 T.U.                                                                                                    |                                                                |
| Note: Do not claim radio manual on the SAGA claim. T<br>free of charge. Additional manuals are available free o<br>Label Ordering Portal. | They were allocated to dealers<br>of charge via the Compliance |
| There is NO reimbursement for Vehicle Wa                                                                                                  | ash or Loaner                                                  |
| If customer refused repairs                                                                                                    |                                                                |
| Fax the Repair Order to the warranty team at (248) 754-4734). Provide Number, Customer information, Dealer number and date.               | the VIN, applicable Service                                    |

#### Customer Letter Example (United States)

#### <MONTH YEAR>

<CUSTOMER NAME> <CUSTOMER ADDRESS> <CUSTOMER CITY STATE ZIPCODE>

#### Vehicle Identification Number (VIN): <VIN>

Subject: Customer Satisfaction Campaign 91i9/V9 Radio Software Update 2012 Model Year Volkswagen Vehicles with RNS 510 Radio w/ Navigation

#### Dear Volkswagen Owner:

As part of Volkswagen's ongoing commitment to customer satisfaction and vehicle reliability, we are writing to let you know about a free-of-charge software update that is available for the RNS 510 radio in your vehicle.

#### What are the benefits of this software update?

The new system software addresses some customer satisfaction issues, and adds new features and functions, such as:

- Addition of SiriusXM Travel Link® capability (please contact SiriusXM for subscription information. Adding TravelLink® to your satellite radio subscription can only be done <u>after</u> the three-month free satellite radio trial period has ended)
- Addition of channel art to the radio display
- Optimized touch screen performance
- Provides improved voice control accuracy for telephone function (if desired)

#### **IMPORTANT!**

The new system software improves voice control accuracy, but restricts voice control function to the telephone only. Original voice control functions like the radio, CD, etc can be reinstated through coding; however if this is done there will be no improvement to voice control accuracy for any function. Please let your dealer know if you would like the original or improved voice control feature (as described above) when you bring your vehicle in for this service.

#### What We Would Like You to Do

Please contact your authorized Volkswagen dealer to schedule a service appointment at your convenience. This work will take less than two hours and, as mentioned above, will be performed for you free of charge. Please keep in mind that, due to your dealer's daily workshop schedule, the time required to perform this service may vary slightly.

#### Customer Satisfaction Campaign Expiration Date

This action will be available until April 30, 2014. After this date, dealers will not be able to perform this work for you free of charge.

#### Lease Vehicles

If you are the lessor and registered owner of the vehicle identified in this action, please forward this information via firstclass mail to the lessee within ten (10) days of receipt of this notification.

#### Have You Changed Your Address Or Sold The Vehicle?

If you have, please fill out the enclosed prepaid Owner Reply card and mail it to us so we can update our records.

#### Service Help from Us

If your authorized Volkswagen dealer fails or is unable to complete this work free of charge within a reasonable time, please call or write to:

Volkswagen of America, Inc. Attn: Customer CARE Center (**91i9/V9**) 3800 Hamlin Road Auburn Hills, MI 48326 1-800-893-5298

We also invite you to visit our website at <u>www.vw.com</u>, where you can check to see if this or any other action may be open on your vehicle.

We apologize for any inconvenience this may cause; however we are taking this action to help ensure your continued satisfaction with your vehicle. Thank you for driving a Volkswagen!

Sincerely,

#### Volkswagen Service & Quality

## Campaign Work Procedure

If there are questions regarding the work procedure, contact Warranty

### **Required Parts:**

| Quantity | Part Number    | Part Description          |
|----------|----------------|---------------------------|
| 1        | 122.5N6.N51.23 | RNS 510 radio manual      |
| 1        | CAMP 010 000   | Campaign Completion Label |

### **Required Tools:**

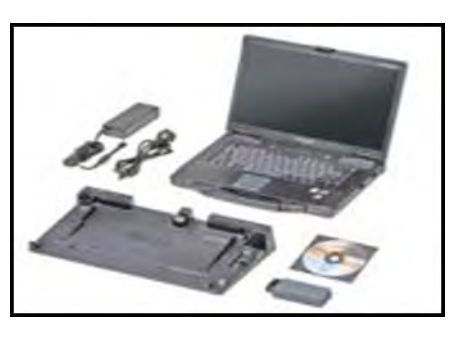

- - RNS 510 Navigation Flash sw 3690 Applies to SW 2625/3680 Part No. RNS510FLSH3690

 VAS 6150 Laptop Diagnostic Unit, VAS 5051B, or VAS 5052/A

• INC-940 – Battery Charger or equivalent

RNS510FLSH3690 – Navigation Flash CD

Tip: This flash CD was previously shipped to support Technical Bulletin 2027965. Additional copies of the Update - Programming CD may be ordered from Volkswagen Technical Literature Ordering Center at www.vw.techliterature.com.

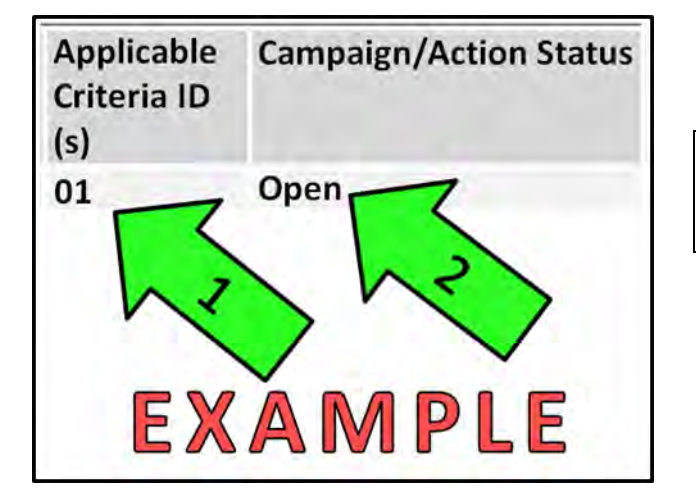

Tip: If Campaign Completion label is present, <u>no further work required</u>

## Section A – Identify Criteria and Check for Open Status

- Enter the VIN in ElsaWeb and proceed to the "Campaign/Action" screen
- Tip: On the date of repair, print this screen and keep a copy with the repair order
  - Ensure that the Status is "Open" <arrow 2>
  - Note the Applicable Criteria ID <arrow 1> for use in determining the correct work to be done and corresponding parts associated

Note: Work procedure is the same for criteria 01 and 02 vehicles

## Section B – Check RNS 510 Software

| UNote: If UPDATE 91i2 is open, please |
|---------------------------------------|
| perform the software update           |
| portion of that action prior to       |
| continuing with the 91i9              |
| procedure.                            |
| It is critical that software 2902 is  |
| contained in the telephone            |
| Bluetooth module (AW77) prior         |
| to beginning the update for the       |
| RNS510 radio.                         |

- Perform all other "Open" Updates or Campaigns prior to beginning this procedure
- Switch RNS 510 unit ON

| Version Info         |               | Ð |
|----------------------|---------------|---|
| Delivery part number | 3C0035684E    |   |
| HW-Version           | H04           |   |
| SW-Version           | 2625          |   |
| Active map covera    | North America |   |
| Active map supplie   | Navteq        | ▼ |

- Press and hold the Setup key for 10 seconds
- Press Version Info
- ⇐ Check SW-Version <arrow>
  - If SW-Version <arrow> is 3690 or higher, no update is necessary,

### continue to Section H

If SW-Version <arrow> is 2625 or 3680,

continue to Section C

Tip: If SW-Version <arrow> is 3680, continue to update software to 3690 however the coding steps (Sections D-F) and a new radio manual (Section G) are not necessary.

## Section C – Update RNS 510 Software

| Note: The new system software<br>improves voice control accuracy,<br>but restricts voice control<br>function to the telephone only.                                                             |
|----------------------------------------------------------------------------------------------------|
| Original voice control function<br>can be reinstated through<br>coding; however if this is done<br>there will be no improvement to<br>voice control accuracy.                                   |
| Please ensure that you have<br>explained this to your customer<br>BEFORE performing this action.                                                                                                |
| Tip: For faster operation of the RNS<br>510, deactivate the touch tone<br>sound. This setting can be found<br>by pressing the "SETUP" button,<br>then selecting Display → Touch<br>Screen Tone. |

 Connect Midtronics InCharge 940 (INC 940) tester/charger to battery

The repair information in this document is intended for use only by skilled technicians who have the proper tools, equipment and training to correctly and safely maintain your vehicle. These procedures are not intended to be attempted by "do-it-yourselfers," and you should not assume this document applies to your vehicle, or that your vehicle has the condition described. To determine whether this information applies, contact an authorized Volkswagen dealer. ©2012 Volkswagen Group of America, Inc. All Rights Reserved.

| Tip: It is considered normal for t<br>screen to go blank several<br>during the update programm<br>process.                                             | he<br>times<br>ning            |
|----------------------------------------------------------------------------------------------------|--------------------------------|
|                                                                                                    |                                |
| Tip: If an error due to "Amp clar<br>State" appears, remove the<br>If vehicle is equipped with k<br>move key(s) away from veh                          | np<br>key.<br>Kessy,<br>hicle. |
|                                                                                                    |                                |
| Tip: Even though this update d<br>not erase the radio settings<br>recommended to save cust<br>radio settings/presets prior<br>updating radio software. | oes<br>, it is<br>omer<br>to   |

- Remove any disc(s) from the radio
- Remove key from the ignition and move key(s) away from vehicle if equipped with KESSY
- Turn radio on
- i Tip: This update operates without 15 power, therefore keys must be removed from the ignition and moved away from vehicle if equipped with KESSY
- ⇐ Insert programming CD part number (RNS510FLSH3690) into the radio and observe that the display screen reads "Software Download - Source activated, searching for SWL Image" <as shown>

I Tip: If a CD error is displayed and remains more than 5 seconds, remove the CD and reinstall.

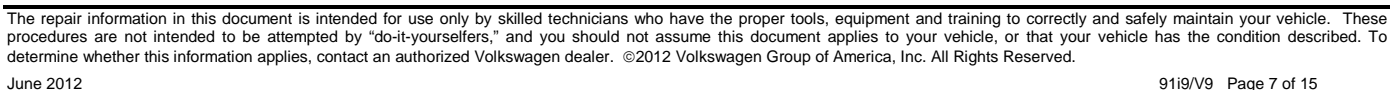

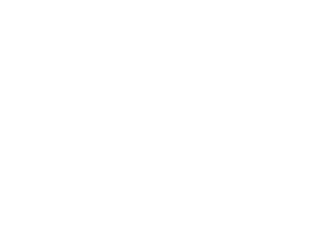

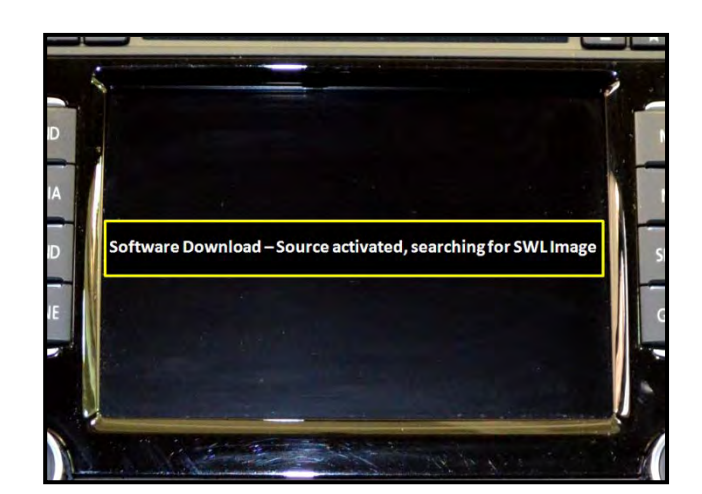

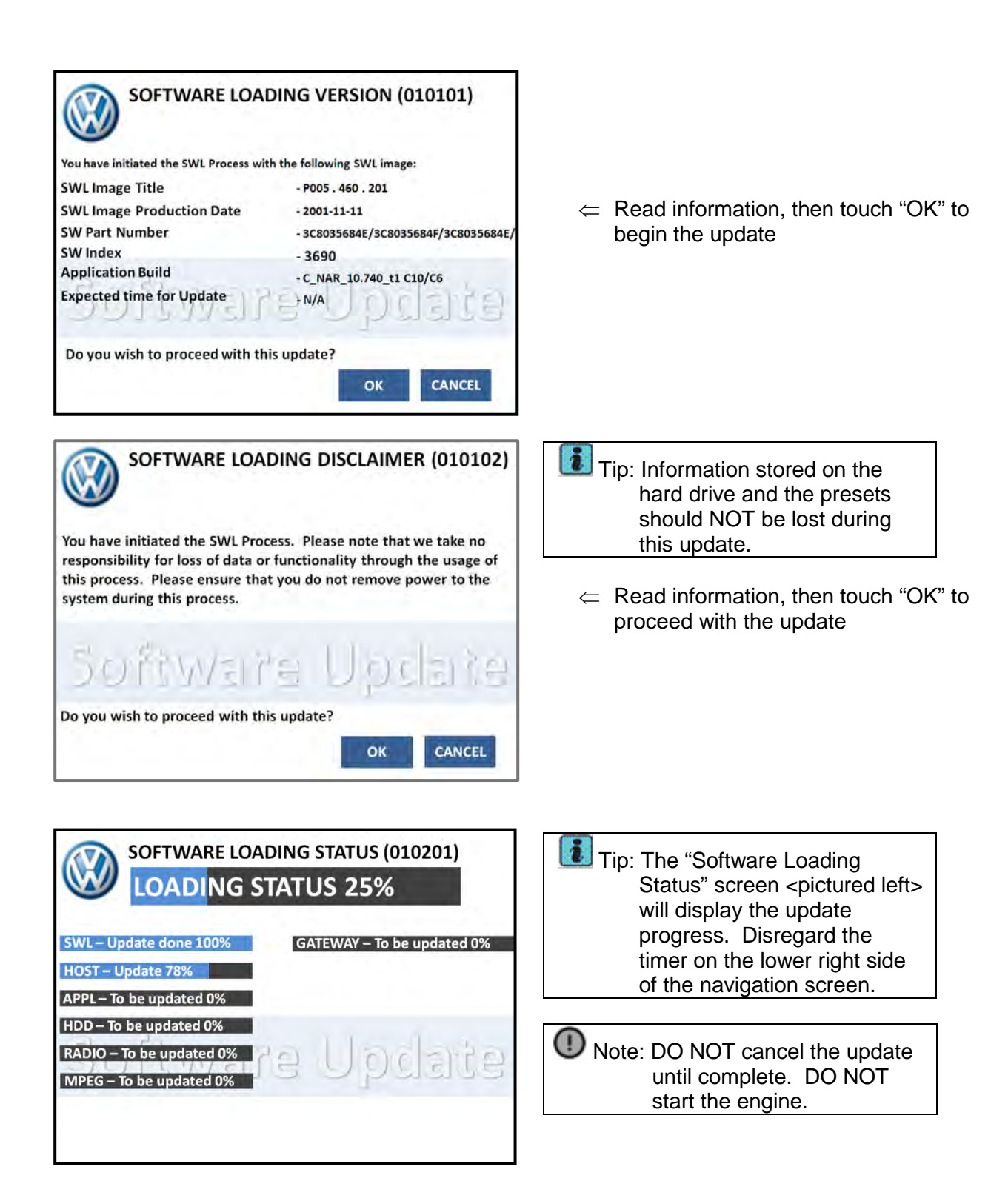

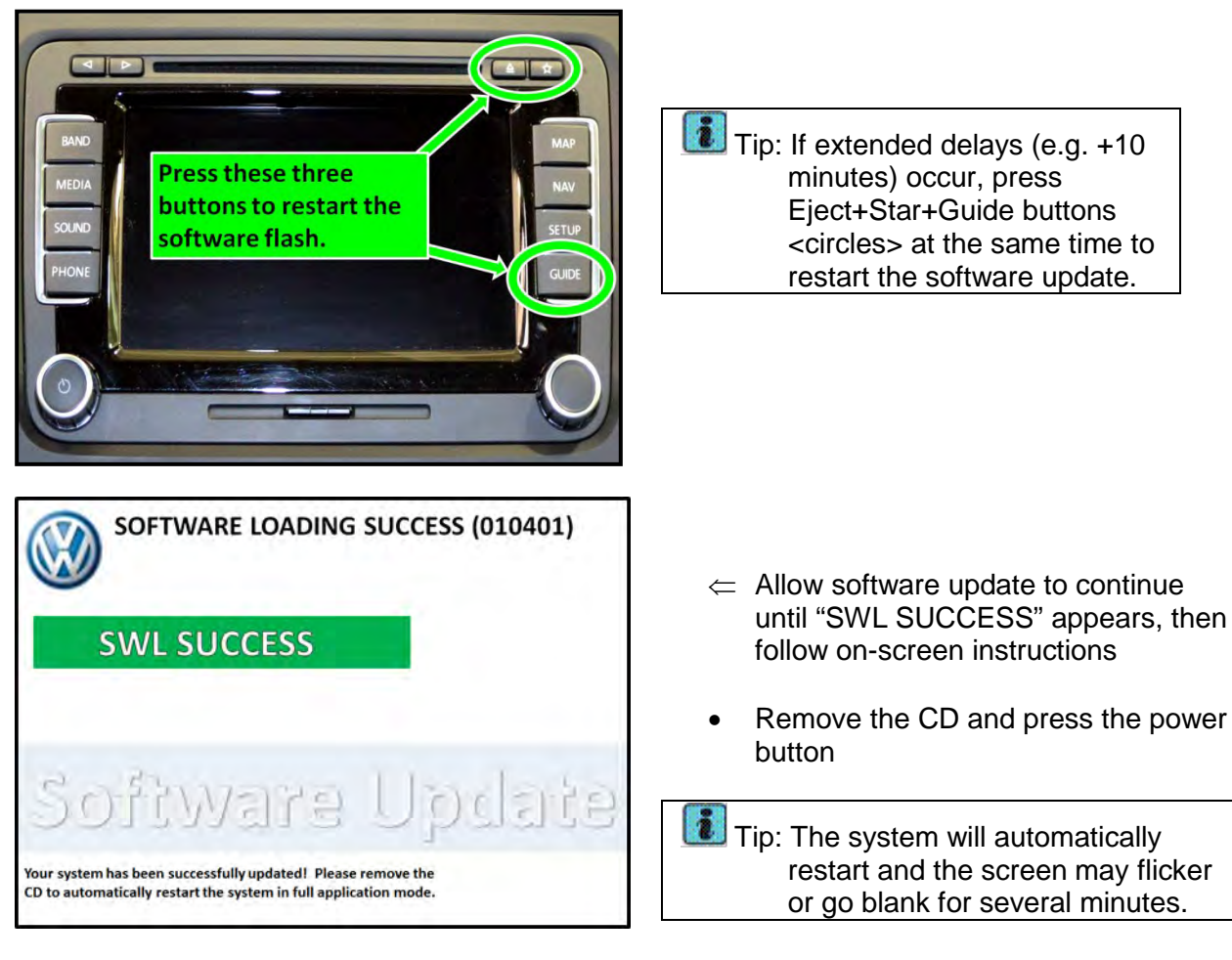

**Continue to Section D** 

## Section D – RNS 510 Coding

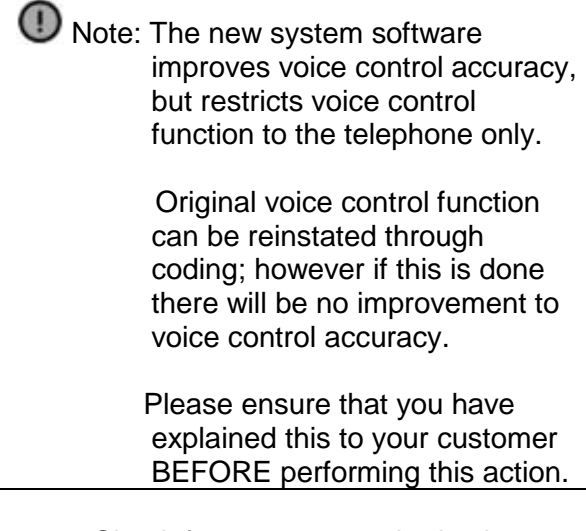

Check for customer authorization to remove full voice control prior to coding:

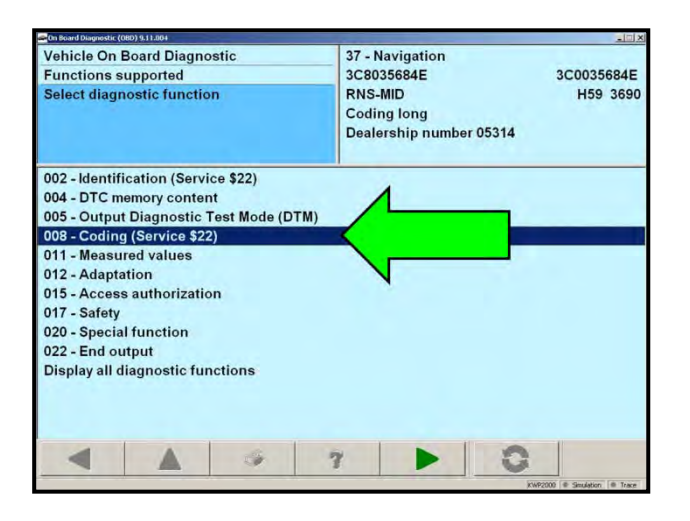

| Vehicle On B<br>008 - Coding<br>Change codin<br>(max. input v | oard Diag<br>(Service<br>ng value<br>alue = FF | jnostic<br>\$22)<br>) | 37 - Nav<br>3C80356<br>RNS-MIC<br>Coding<br>Dealers | igation<br>84E<br>)<br>long<br>hip numl | ber 053 | 14   | 3C00<br>H | 35684E<br>59 369 |
|---------------------------------------------------------------|------------------------------------------------|-----------------------|-----------------------------------------------------|-----------------------------------------|---------|------|-----------|------------------|
| Byte-index                                                    | Hex                                            | Bit-pattern           |                                                     |                                         |         |      | Δ         | 6                |
| 0 (\$0)                                                       | \$04                                           | 00000100              |                                                     |                                         |         |      | 1 1       | •                |
| 1 (\$1)                                                       | \$00                                           | 00000000              |                                                     | A                                       | в       | 1    | 2         | 3                |
| 3 (\$3)                                                       | \$02                                           | 0000010               |                                                     |                                         | -       | -    |           | -                |
| 4 (\$4)                                                       | \$04                                           | 00000100              |                                                     | Je -                                    | 0       | 4    | 5         | 0                |
| 5 (\$5)                                                       | \$00                                           | 00000000              |                                                     | E                                       | F       | 7    | 8         | 9                |
| 6 (\$6)                                                       | \$00                                           | 00000000              |                                                     |                                         |         | -    |           |                  |
| 7 (\$7)                                                       | \$A4                                           | 10100100              |                                                     |                                         |         |      | 0         | Q                |
| 8 (\$8)                                                       | \$00                                           | 00000000              | -                                                   |                                         |         |      | HEY       | DIN              |
| 9 (\$9)                                                       | \$0F                                           | 00001111              |                                                     | -                                       | Jelete  | byte | HEA       | BIN              |
|                                                               |                                                | -                     | 7                                                   | •                                       | 1       | 0    | 1         |                  |

 If customer declines removal of full voice control, no coding is necessary,

#### continue to Section G

- If customer accepts removal of full voice control, continue coding procedure
- Connect VAS tester to vehicle and turn the key ON
- Select: Vehicle Self Diagnosis
- Select: On Board Diagnostic (OBD)
- Select: 37 Navigation
- Select: Master
- ⇐ Highlight byte 7 <arrow>
- Enter the new coding as listed below based on the current coding from byte 7:
  - o \$84 => Enter "86"
  - \$94 => Enter "96"
  - \$A4 => Enter "A6"
- Select "Q", then forward arrow
- Select "OK" to confirm coding
- Return to Vehicle Self Diagnosis home screen
- Continue to Section E

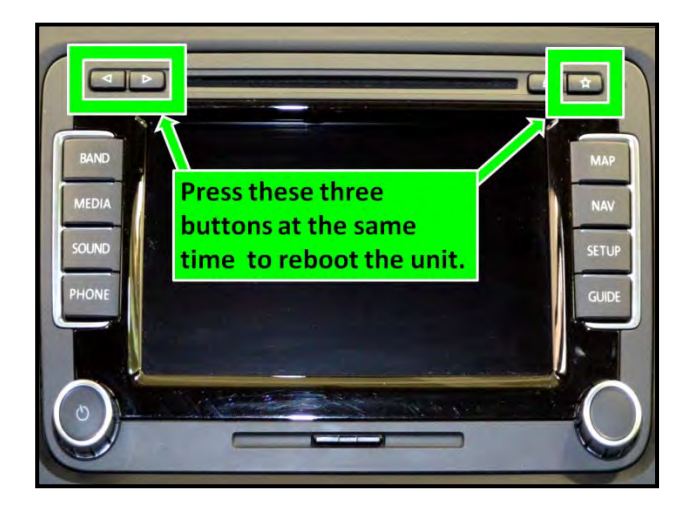

| On Board Diagnostic (080) 9.11.004<br>Vehicle On Board Diagnostic | WVWGE  | 07AJ6CW12  | 20602      |        |       |
|-------------------------------------------------------------------|--------|------------|------------|--------|-------|
| Select vehicle system                                             |        |            |            |        |       |
| Vehicle system                                                    | Coded: | Actual in  | stallation | KD Bit | GA    |
| 46 - Convenience system central module                            | Yes    | can be rea | ached      | ОК     | Ce    |
| 42 - Driver door electronics                                      | Yes    | can be rea | ached      | OK     | Cc    |
| 52 - Passenger door electronics                                   | Yes    | can be rea | ached      | OK     | Cc    |
| 62 - Left rear door electronics                                   | Yes    | can be rea | ached      | OK     | Cr    |
| 72 - Right rear door electronics                                  | Yes    | can be rea | ached      | OK     | Cc    |
| 16 - Steering column electronics                                  | Yes    | can be rea | ached      | Error  | Cc    |
| 08 - Air conditioner/heater electronics                           | Yee    | n be rea   | ached      | OK     | Cc    |
| 37 - Navigation                                                   |        | be rea     | ached      | Error  | Int   |
| 56 - Radio (CAN)                                                  |        | can be rea | ached      | Error  | Int   |
| 77 - Telephone                                                    | res    | can be rea | ached      | OK     | Int   |
| 1C - Vehicle position detection                                   | Yes    | can be rea | ached      | OK     | Int   |
| 2E - Media player position 3                                      | Yes    | can be re  | ached      | ок     | Int - |
|                                                                   | 7      |            | 0          | 1      | -     |

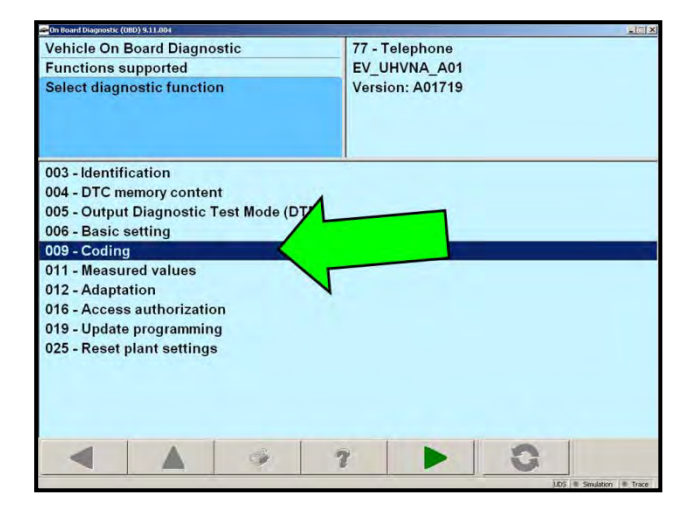

## Section E – Reset RNS 510

- Switch ON the RNS 510
- Press and release both of the track change buttons (upper left) along with the star key (upper right)
- Tip: This <u>reboot is required</u> for coding changes to take effect. The unit will take a few minutes to reboot once the three buttons <rectangles> are pressed/released.
  - Continue to Section F

# Section F – Coding External UHV (Bluetooth®) Module

- Select: Vehicle Self Diagnosis
- Select: On Board Diagnostic (OBD)
- ⇐ Select: 77 Telephone <arrow>

⇐ Select: 009 – Coding <arrow>

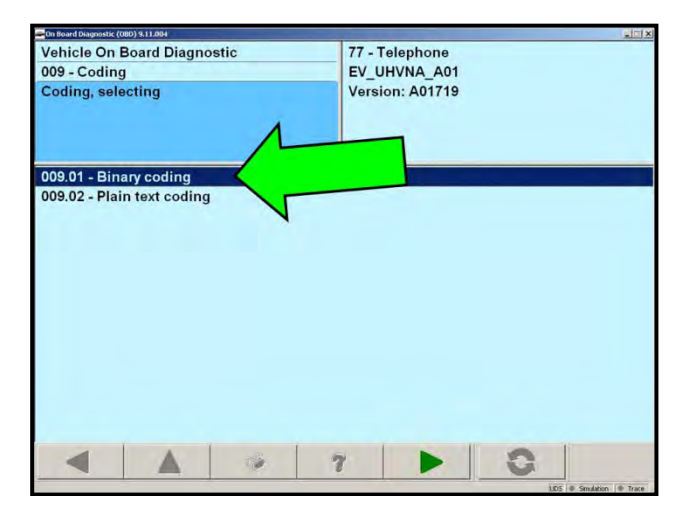

| 🕳 On Board Diagnostic (                      | 080) 9.11.064     |                                                                                                    |                                |   |   |   |          | Link.            |
|----------------------------------------------|-------------------|----------------------------------------------------------------------------------------------------|--------------------------------|---|---|---|----------|------------------|
| Vehicle On<br>009 - Codin                    | Board Diagno<br>g | stic                                                                                                    | 77 - Telephone<br>EV_UHVNA_A01 |   |   |   |          |                  |
| Enter check digit<br>max. input value = FFFF |                   | Enter check digit Version: A0<br>max. input value = FFFF                                                                                                    |                                |   |   |   |          |                  |
|                                              |                   |                                                                                                    | .,                             | A | в | 1 | 2        | 3                |
|                                              |                   |                                                                                                    |                                | С | D | 4 | 5        | 6                |
|                                              |                   |                                                                                                    |                                | E | F | 7 | 8        | 9                |
|                                              |                   |                                                                                                    |                                |   |   | с | 0        | Q                |
|                                              |                   |                                                                                                    |                                |   | 1 | • | 1        |                  |
|                                              |                   | 1.00                                                                                                    | 1                              |   |   | V |          |                  |
|                                              |                   | and the second second se |                                |   |   | 1 | LDS # 5m | lation III Trace |

| 009 - Coding<br>Change cod<br>(max, input v | l<br>ing value<br>value = FF | )                       | EV_UHV<br>Version: | NA_A01<br>A01719 |   |   |   |    |
|---------------------------------------------|------------------------------|-------------------------|--------------------|------------------|---|---|---|----|
| Byte-index<br>0 (MSB)                       | Hex<br>\$0A                  | Bit-pattern<br>00001010 | 1                  |                  |   |   |   | 10 |
| 1 (\$1)                                     | \$11                         | 00010000                | -                  | A                | в | 1 | 2 | 3  |
| 3 (\$3)                                     | \$00                         | 00000000                | -                  | C                | D | 4 | 5 | 6  |
| 4 (\$4)<br>5 (\$5)                          | \$00<br>\$01                 | 00000000                |                    | E                | F | 7 | 8 | 9  |
| 6 (\$6)<br>7 (\$7)                          | \$01<br>\$00                 | 00000001<br>00000000    |                    |                  |   | с | 0 | Q  |
|                                             |                              | 1 o f                   | - 1                |                  | T | 0 | 1 |    |

- Select: Master
- Select: 009.01 Binary coding <arrow>

• Select the Forward arrow as a check digit is not required

- ⇐ Highlight byte 1 <arrow>
- Enter the value "10" and press "Q"
- Select forward arrow to confirm coding
- Exit Vehicle Self Diagnosis
- Cycle the key for the coding changes to be completed

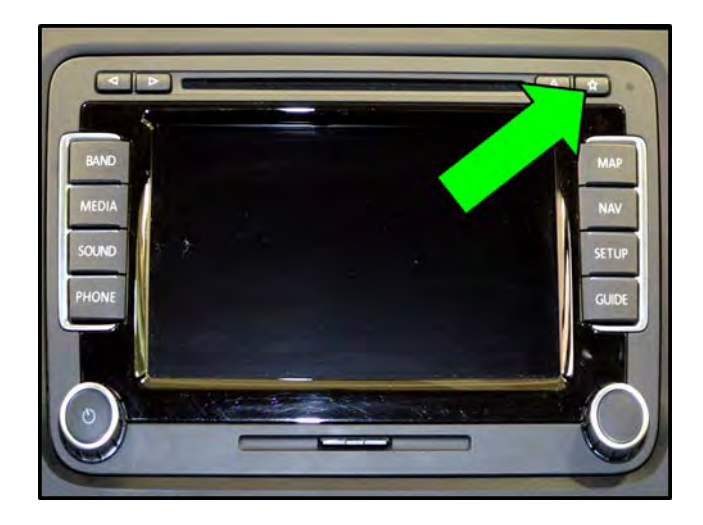

- Verify the repair by turning the radio on and selecting the "Star" button <arrow>
  - A message that "Route Guidance not Active" should appear if changes were accepted
- Select the "Push-to-talk" button on the steering wheel or overhead assembly
  - Voice recognition for telephone should activate if changes were accepted
- Repeat any necessary steps if changes were not accepted
- Tip: Phone pairing settings should not have been deleted, however please assist customer with pairing their telephone if necessary. See Appendix A for pairing phone. This information can be provided to the customer as a courtesy.
  - Remove VAS device and battery charger from vehicle
  - Continue to Section G

# Section G – Install New RNS 510 Radio Manual(s)

- If customer accepted removal of full voice recognition (coding changes), remove original RNS 510 Radio Manual and discard
- If customer declined removal of full voice recognition changes, leave original RNS 510 Radio Manual(s) in vehicle
- Install new RNS 510 Radio Manual as follows:

Part number 122.5N6.N51.23

• Continue to Section H

The repair information in this document is intended for use only by skilled technicians who have the proper tools, equipment and training to correctly and safely maintain your vehicle. These procedures are not intended to be attempted by "do-it-yourselfers," and you should not assume this document applies to your vehicle, or that your vehicle has the condition described. To determine whether this information applies, contact an authorized Volkswagen dealer. ©2012 Volkswagen Group of America, Inc. All Rights Reserved.

## Section H – Campaign Completion Label

## Install Campaign Completion Label

• Open hood

**Campaign Completion** 

CAMP 010 000

SAGA CODE:

**REPAIR DATE:** 

DLR #:

Fill out and affix Campaign Completion label, part number CAMP 010 000, next to the vehicle emission control information label

Tip: Ensure Campaign Completion label does not cover any existing label(s)

Close hood

## ALL WORK IS COMPLETE

#### Quick Guide instructions for pairing your phone with your vehicle

If you need assistance with phone pairing, please consult your VW Service Advisor. Otherwise, follow the steps below:

- 1. Make sure the vehicle is stationary.
- 2. Make sure the cell phone has Bluetooth enabled.
- 3. Turn on the ignition. The Bluetooth feature goes into "discovery" mode for three minutes.

## Note:

If you are trying to start the pairing process after the Bluetooth feature has finished its "discovery" mode: press the Bluetooth button on the center console over your head to make the vehicle visible to your phone (car must be stationary).

- 4. From the Bluetooth menu on your phone, search for new devices.
- 5. Your cell phone should offer a list of devices for you to choose from. Select the device "VW Phone"
- 6. Enter the password "0000" into the phone. The phone should be connected to the Bluetooth system.
- 7. If prompted to allow vehicle access to the phone book on your phone, you may allow this access at this time.
- 8. If prompted by the phone to set as a trusted device, select "yes". This will enable the phone to automatically reconnect when Bluetooth on your phone is enabled and when vehicle is in operation.